Guía breve para la nueva solicitud de

CRAU por actividades de

voluntariado UMU

Servicio de Atención a la Diversidad y Voluntariado (ADyV)

### 1º Paso: Consulta en el portal de voluntariado UMU

#### ES MUY IMPORTANTE, ANTES DE IR A **MI CAMPUS**, CONSULTAR EL ESTADO DE LAS ACTIVIDADES REALIZADAS EN EL PORTAL DE **VOLUNTARIADO.UM.ES**

Accede al módulo web

https://voluntariado.um.es

y autentícate con tu correo

UM (nombre@um.es)

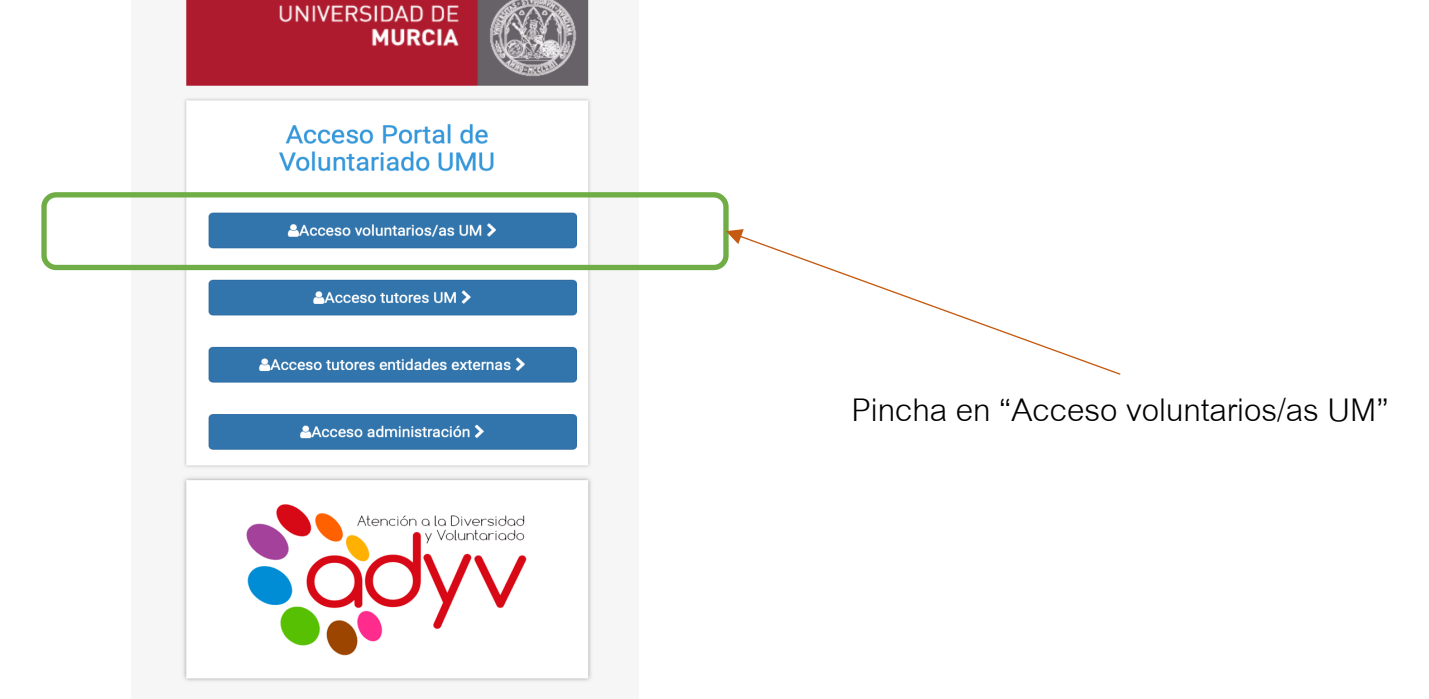

Universidad de Murcia ATICA Accesibilidad - Buzón ÁTICA

### 2º Paso: Opciones de consulta de actividades

Tienes 2 opciones para consultar las actividades que has realizado o en las que te has inscrito, y su estado:

"MIS ACTIVIDADES" para consultar las actividades en que te has inscrito y el estado de las mismas (CONFORMADA, PENDIENTE o ANULADA)

"MI EXPEDIENTE" para conocer exactamente el número de horas incorporadas a tu expediente de voluntariado, válidas para ser reconocibles por créditos CRAU\*

\*Equivalencia de 25 horas de voluntariado = 1 CRAU

### 2º Paso: Opciones de consulta – 1: MIS ACTIVIDADES

Pincha en "MIS ACTIVIDADES" para consultar

las actividades en que te has inscrito y el

estado de las mismas:

- CONFORMADA
- PENDIENTE

• ANULADA

| Arene                                                          |                                                                                                    |                                           |
|----------------------------------------------------------------|----------------------------------------------------------------------------------------------------|-------------------------------------------|
| MIS DATOS                                                      | MIS ACTIVIDADES SERTA SOLICITUD CERTIFICADOS OTROS AYUDA                                                                            |                                           |
| MIS ACTIVIDADES                                                | Mis Actividades                                                                                                    |                                           |
| Mis Actividades y<br>Proyectos                                 | Todas tus actividades activas en el Servicio de Atención a la Diversidad y Voluntariado                                             |                                           |
| Otros Enlacos                                                  | CV2037 - VOLUNTARIADO UMU CAMPUS PARA ACTIVIDADES DE LA UNIVERSIDAD DE MURCIA<br>del 01/09/2020 al 01/09/2020                       | Inscripción<br>CONFORMADA <b>Gratuita</b> |
| Cita previa                                                    | CV2172 - VOLUNTARIADO AGENTES DE SALUD: CHARLAS Y CONCIENCIACIÓN<br>del 26/10/2020 al 30/11/2020 (25 horas)                         | Inscripción<br>CONFORMADA € Gratuita      |
| <ul><li>Accede a Twitter</li><li>f Accede a Facebook</li></ul> | CV2161 - VOLUNTARIADO EN LA NOCHE DE LOS MUSEOS DE CARTAGENA<br>del 14/11/2020 al 14/11/2020                                        | Inscripción<br>PENDIENTE E Gratuita       |
| Buzón sugerencias                                              | CV803 - PROYECTO DE VOLUNTARIADO UNIVERSITARIO DE LA FUNDACIÓN RAFAPUEDE<br>del 01/09/2016 al 31/08/2017                            | Inscripción<br>CONFORMADA € Gratuita      |
|                                                                | CV701 - PROGRAMA SECUNDA JUNIOR: VOLUNTARIADO CON MENORES HOSPITALIZADOS (FUNDACIÓN FADE) 2016-2017<br>del 01/09/2016 al 31/08/2017 | Inscripción<br>PENDIENTE E Gratuita       |
|                                                                | CV927 - VOLUNTARIADO ESCUELA DE VERANO RAFA PUEDE 2017<br>del 26/06/2017 al 31/07/2017 (45 horas)                                   | Inscripción<br>CONFORMADA                 |

Pincha en "MIS ACTIVIDADES"

## 2º Paso: Opciones de consulta – 1: MIS ACTIVIDADES

Ahí puedes ver las inscripciones en las actividades:

- CONFORMADA: Actividad superada con las horas incorporadas
- PENDIENTE: Has realizado la inscripción pero (2 pociones):
  - Seguirá pendiente hasta que se pongan las horas correspondientes (y pasará a CONFORMADA)
  - Se queda PENDIENTE si no la has realizado finalmente
- ANULADA: No se ha realizado la actividad y se ha anulado la inscripción

## 2º Paso: Opciones de consulta – 2: MIS DATOS > Expediente

Pincha en "MIS DATOS > Expediente" para acceder a tu expediente de voluntariado:

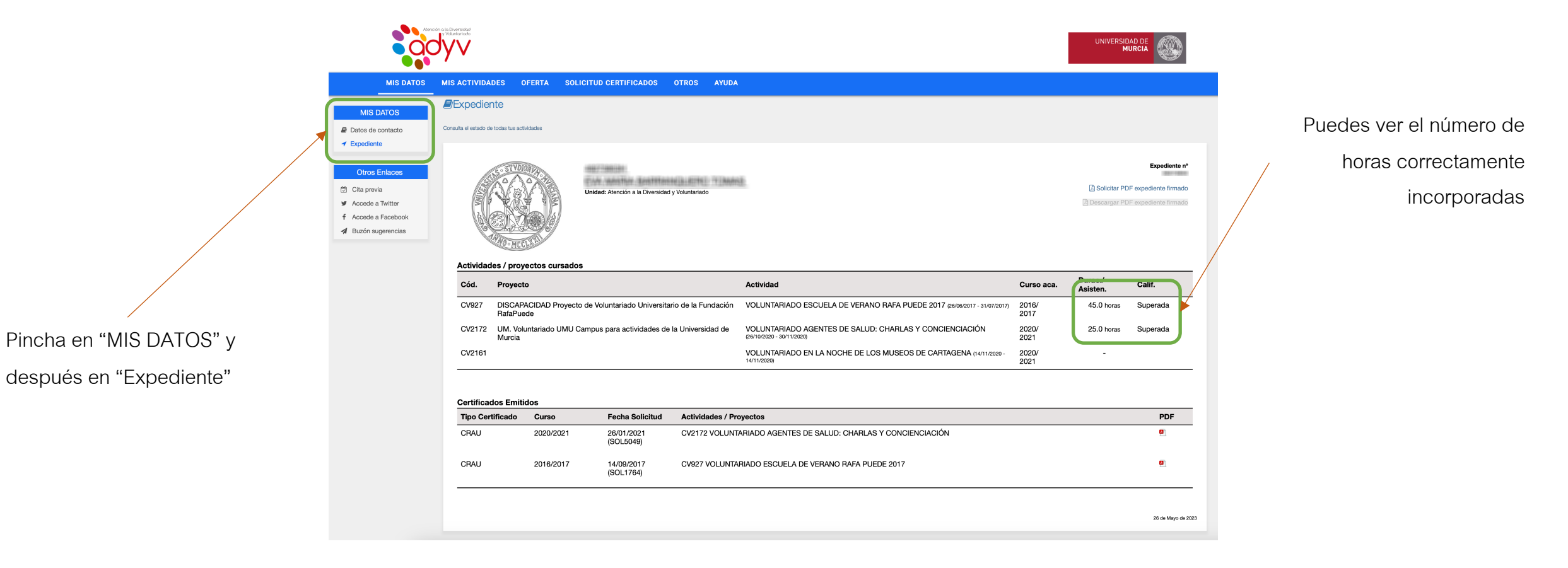

### 3<sup>er</sup> Paso: Certificaciones – Asistencia y participación

Desde el portal de VOLUNTARIADO UMU podrás obtener un Certificado de Asistencia por las actividades de voluntariado realizadas. Para ello, en el menú superior, pincha en "SOLICITUD CERTIFICADOS" y, posteriormente, en" Certificado de ASISTENCIA":

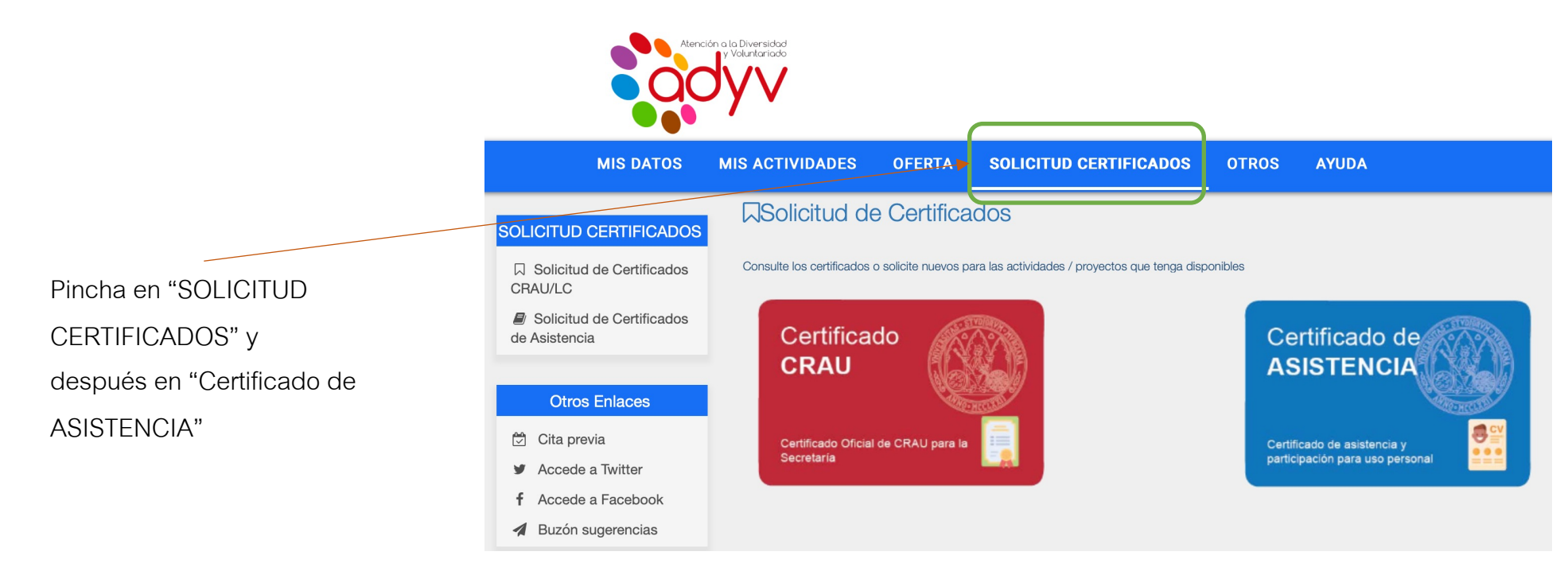

## 3<sup>er</sup> Paso: Certificaciones – Asistencia y participación

Una vez marcados los campos correspondientes y cumplimentada la/s encuesta/s se emitirá un certificado válido para tu **Curriculum** personal en el que constarán las actividades de voluntariado

realizadas, fechas, horas realizadas en la misma,

y competencias

adquiridas.

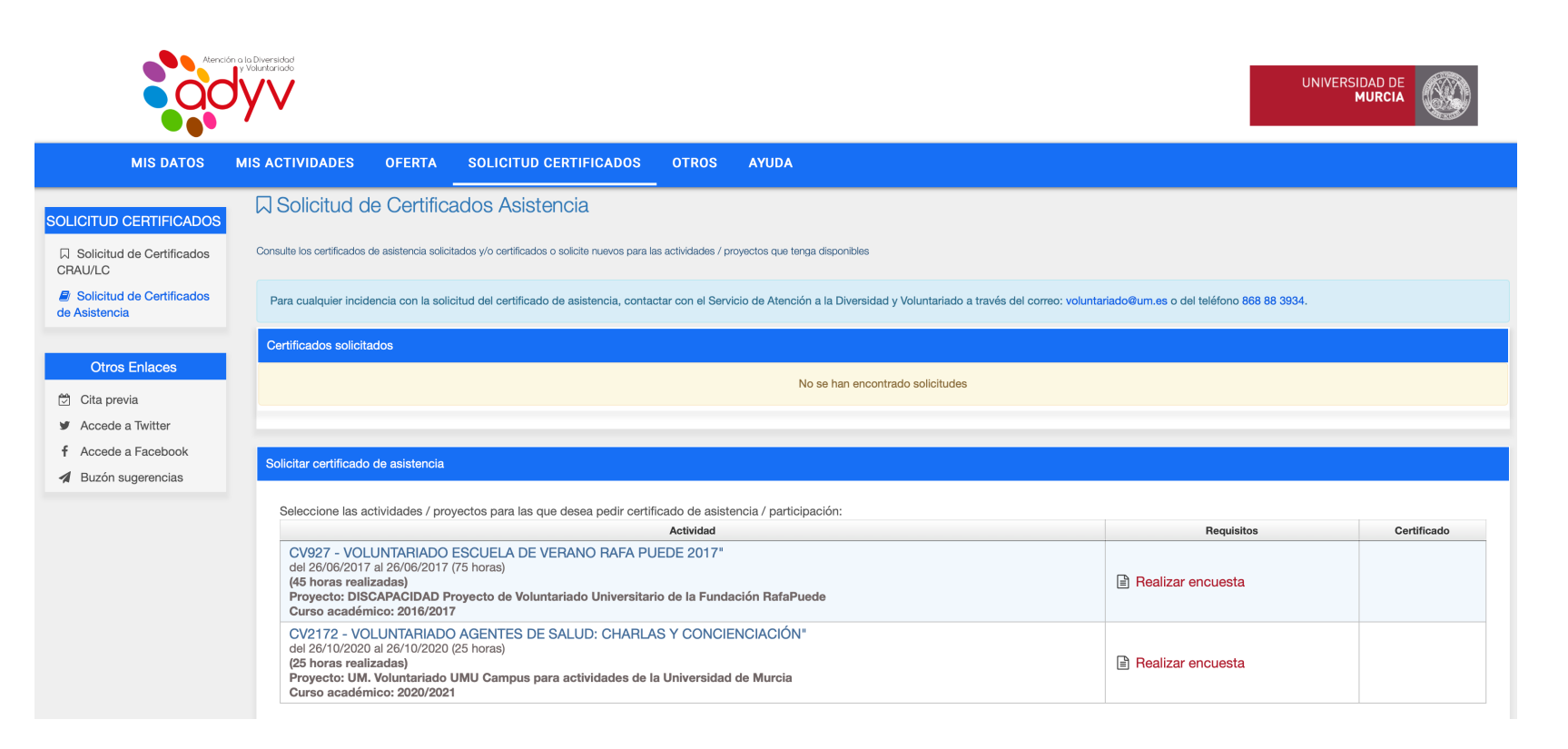

Para la certificación CRAU de tus horas de voluntariado debes acceder con tu cuenta UM (<u>nombre@um.es</u>) a "MI CAMPUS" (<u>https://micampus.um.es/</u>) y, después, pinchar en "Mis CRAU"

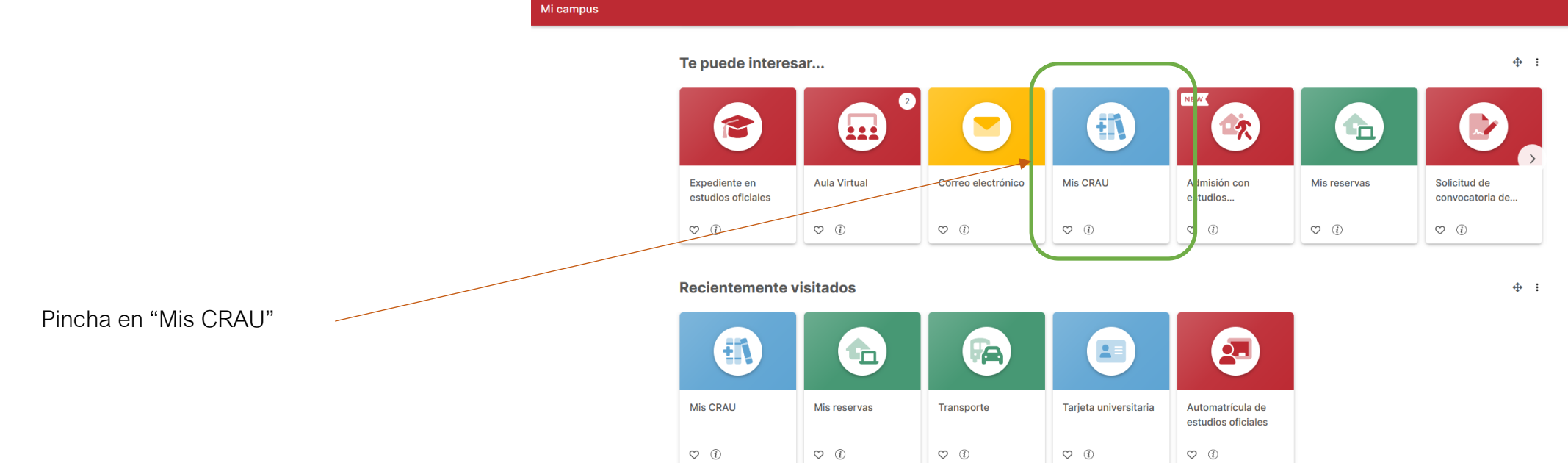

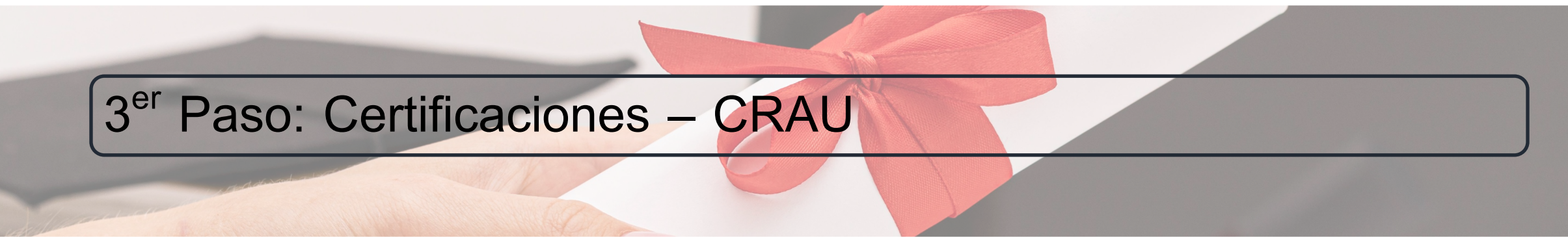

Una vez dentro, la página te indica los pasos a seguir para conseguir los CRAU por voluntariado. Paso 1: "Selección"

| li campus / Mis CRAU                                                                                                    |                                                                                                    |                                                                                                    |
|----------------------------------------------------------------------------------------------------|----------------------------------------------------------------------------------------------------|----------------------------------------------------------------------------------------------------|
| Selección                                                                                                    | 2<br>Resumen                                                                                                    | 3<br>Fin                                                                                                    |
| 1. Selección de actividades con reconocimiento CRAU susceptibles de ser ap                                                                                                    | licados en tu expediente<br>Recorte de pantalla completa                                                                                                  |                                                                                                    |
| <ul> <li>Las actividades no seleccionadas se podrán incorporar posteriormente al S</li> <li>Según el artículo 3.2 del <u>reglamento</u>, el reconocimiento académico por acti<br/>del título.</li> <li>Se reconocerán como máximo 6 CRAU por el conjunto de actividades realizadas de la constructiva de actividades realizadas de la constructiva de la constructiva de la constru</li></ul> | ET.<br>ividades universitarias podrá ser como máximo de entre 6 y 12 créditos de<br>zadas durante un mismo curso académico. De esos 6, hasta un máximo de | e carácter optativo en el expediente académico, de acuerdo con la memoria<br>3 CRAU podrán corresponder a actividades no académicas. |
| A continuación, se muestran las actividades con reconocimiento CRAU en las que cumpl<br>que se pueden aplicar se irá actualizando conforme se vayan seleccionando actividades<br>Titulación: (221) GRADO EN INGENIERÍA INFORMÁTICA                                                                                                    | en los requisitos para poder solicitar su aplicación en el expediente académ                                                                              | nico. Selecciona las que quieres solicitar que sean aplicadas. El número de CRAI                                                     |
| Tienes aplicados 0 CRAU en esta titulación, a la que se pueden aplicar un máximo de<br>Con la selección de actividades actual <b>puedes aplicar 6 CRAU más.</b>                                                                                                    | 6 CRAU.                                                                                                    |                                                                                                    |
| Actividades realizadas                                                                                                    |                                                                                                    |                                                                                                    |
| <b>Curso académico 2018/2019</b><br>Puedes aplicar <b>6</b> CRAU en este curso académico.                                                                                                    |                                                                                                    | ~                                                                                                    |

Debes seleccionar el/los curso/s en el/los que has realizado tu/s actividad/es voluntaria/s y pinchar en "Actividades no académicas: ACTIVIDAD BOLSA DE VOLUNTARIADO"

| Mi campus / Mis CRAU                                                                                                    |                                  |
|----------------------------------------------------------------------------------------------------|----------------------------------|
| Curso académico 2022/2023<br>Puedes aplicar 3 CRAU de actividades académicas ó 0 CRAU de actividades no académicas en este curso académico.                                                                                                    | ^                                |
| Todavía no se han aplicado CRAU a este curso académico.         Actividades no académicas:         ACTIVIDAD BOLSA DE VOLUNTARIADO - CURSO ACADÉMICO 2022/2023         Fecha de obtención: 13/06/2023. Aplicable hasta 3 CRAU. Se aplicarán 3 CRAU. | Selecciona el <b>curso</b> y     |
| Curso académico 2021/2022<br>Puedes aplicar 3 CRAU en este curso académico.                                                                                                    | pincha en "ACTIVIDAD<br>BOLSA DE |
| Curso académico 2020/2021<br>Puedes aplicar 3 CRAU en este curso académico.                                                                                                    | voluniARIADO" para<br>ese curso  |

Una vez, la aplicación te redirige a un "**Resumen**" de tu solicitud, para comprobar que todo está correcto (si no está correcto, debes < **Volver** al paso, 1 "Selección"). Si todo está correcto, pincha en "**Confirmar**"

| <b>Vi campus /</b> Mis CRAU                                                         |                                                                   |                                                            |
|-------------------------------------------------------------------------------------|-------------------------------------------------------------------|------------------------------------------------------------|
|                                                                                     |                                                                   |                                                            |
| (1)                                                                                 | 2                                                                 | 3                                                          |
| Selección                                                                           | Resumen                                                           | Fin                                                        |
| 2. Resumen de CRAU que se aplicarán en tu expediente de a                           | cuerdo con la selección                                           |                                                            |
| Comprueba las actividades seleccionadas y número de CRAU que se<br>proceso.         | aplican en cada caso. Al pulsar 'Confirmar' se mostrará un docume | ento que deberás firmar electrónicamente para completar el |
| Titulación: (204) GRADO EN LOGOPEDIA                                                |                                                                   |                                                            |
| Curso 2022/2023                                                                     |                                                                   |                                                            |
| ACTIVIDAD BOLSA DE VOLUNTARIADO - CURSO ACADÉMIC NO ACADÉMICA, se aplicarán 3 CRAU. | 0 2022/2023                                                       |                                                            |
| Curso 2021/2022                                                                     |                                                                   |                                                            |
| ACTIVIDAD BOLSA DE VOLUNTARIADO - CURSO ACADÉMIC Se aplicarán 3 CRAU.               | 0 2021/2022                                                       |                                                            |
|                                                                                     |                                                                   |                                                            |
|                                                                                     |                                                                   |                                                            |
| < Volver                                                                            |                                                                   | ∂± Confirmar                                               |
|                                                                                     |                                                                   |                                                            |

Comprueba en este paso que has seleccionado todo lo que quieres certificar como CRAU por voluntariado. Después, pincha en "Confirmar"

La aplicación te llevará a la "Pasarela de firma" de la Universidad de Murcia, para que firmes la solicitud

|                                                                                                    | Pasarela de firma                     |                                                                                                    |                                                              | ۵             |
|----------------------------------------------------------------------------------------------------|---------------------------------------|----------------------------------------------------------------------------------------------------|--------------------------------------------------------------|---------------|
|                                                                                                    | Revise el documento antes de firmar 👔 | Firmar                                                                                                    |                                                              | 🚮 🕹 🕑 🗙 04:52 |
| Acepta el mensaje de<br>aviso y pincha en " <b>Firmar</b> ".<br>Elige la forma de firma en<br>el menú que aparece<br>después | P t Página:                           | 1       + Tamaño automático         Pasarela de Firma         Acaba de ser redirigido a la Pasarela de Firma. Para completar l<br>es necesario que pulse sobre el botón Firmar y elija uno de los<br>disponibles.         No volver a mostrar este mensaje | ×<br>la firma de su documento<br>métodos de firma<br>Aceptar | >             |

Finalmente, en el paso 3: "Fin" podrás descargar el resguardo correspondiente.

Consulta con tu secretaría si es necesario que lo presentes allí o revisa tu expediente.

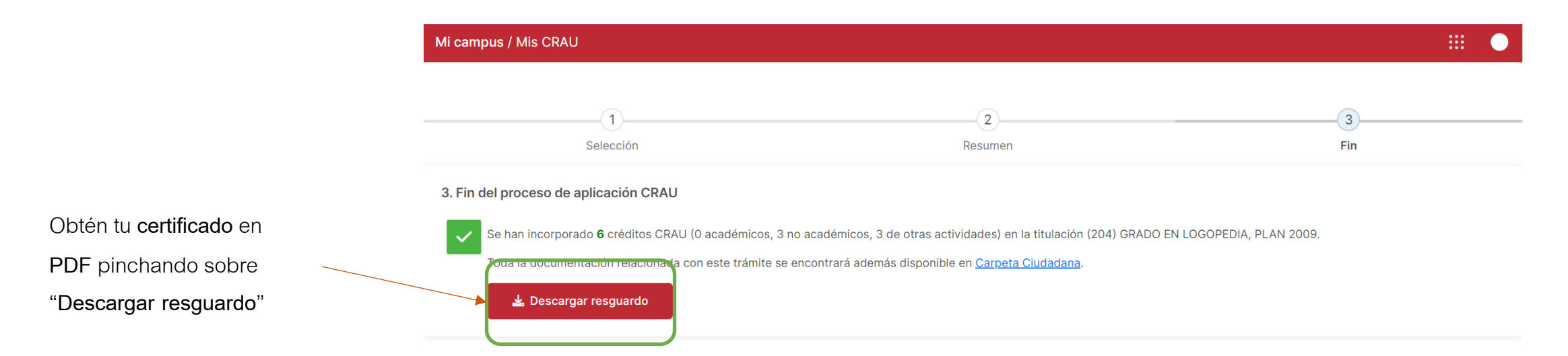

Servicio de Atención a la Diversidad y Voluntariado (ADyV)

#### Contacta con nosotros y te ayudamos en el proceso

1<sup>a</sup> planta del Centro Social Universitario 868 88 3934 – 3353 https://um.es/web/adyv/voluntariado

https://voluntariado.um.es

voluntariado@um.es

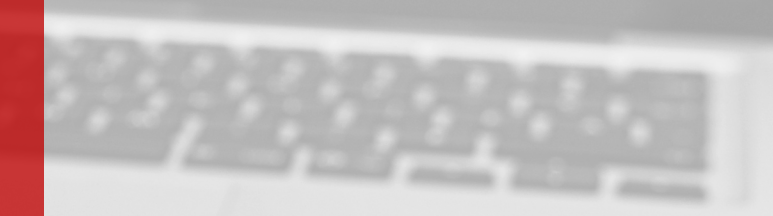